# リリースノート

株式会社シナプスイノベーション

© Synapse Innovation Inc.

Confidential

UMガント リリースノート Ver. 1.6.1

| 発行日   | 2022/06/22 |
|-------|------------|
| 最終改訂日 | 2022/06/22 |

リリースノート

| Ver. | 1.6.1<br>ガントチャート画面での生産計画検索機能の修正<br>スケジュール画面での予実表示機能の修正 | エラー! | 3<br>3<br>ブックマークが定義されていません。 |
|------|--------------------------------------------------------|------|-----------------------------|
|      | スケジュール画面にて表示件数を変更する新機能追加                               |      | 3                           |
| アッ   | <b>プグレード手順</b><br>UMガント                                |      | <b>6</b><br>6               |

UMガント リリースノート

Ver. 1.6.1

### 1. Ver. 1.6.1

#### 1.1. 概要

UMガントVer. 1.6.1において、下記の変更を実施しました。

- ■ガントチャート画面
- ・生産計画検索機能の修正
- ■スケジュール画面
- ・予実表示機能の修正
- ・表示件数を変更する新機能追加

各変更による設定の追加等は、本資料の詳細よりご確認ください。

リリースノート

Ver. 1.6.1

#### 1.2. 詳細

#### 1.2.1. 生産計画検索機能の修正

ガントチャート画面にて、生産計画検索時に生じる不具合を修正致しました。 UM販売購買の受注生産依頼によって作成された生産計画の表示時にエラーが発生する不具 合を修正し、表示がされるようになりました。

#### **1.2.2.** 予実表示機能の修正

スケジュール画面にて、予実表示機能使用時に保存にて生じる不具合を修正致しました。 予実表示機能の使用時に予定のイベントの編集と保存が行えるようになりました。

#### 1.2.3. 表示件数を変更する新機能追加

スケジュール画面にて、「表示件数」を切り替えるドロップダウンを追加致しました。 これによって、表示件数の上限が数千件から1万件になりました。

|                        |           |           |           |            |           | ৰ্শন 💌    | Q. 検索    |             |           |          |              |           |          |            | * -     | ? 🏚 🌲     | 6    |
|------------------------|-----------|-----------|-----------|------------|-----------|-----------|----------|-------------|-----------|----------|--------------|-----------|----------|------------|---------|-----------|------|
| UMガント                  | ホーム ガ     | ントチャート    | スケジュール    | スケジュール設定   |           |           |          |             |           |          |              |           |          |            |         |           | 1    |
| SUMEN                  | 11:11 NEW | MHC -     |           |            |           | IMAC ZI   |          | III: SME    | 11111/1   | mil ( 💪  | ノビリレ         |           | 11111/   | IMAC ZIEDA |         |           | ШС., |
|                        |           |           |           |            |           |           |          |             |           |          |              |           |          |            |         |           |      |
| タイプ切替                  |           |           |           | 色操作        |           |           | 表示       | 示単位         |           |          | 表示範囲         |           |          | 表示件数       |         |           | a    |
| 作業オーダー                 |           |           | •         | オプショ       | コンを選択     |           | 1        | 日単位         |           | •        | 1ヶ月          |           |          | 100件       | <b></b> |           | -    |
| 現在時刻表示                 |           |           |           | 関連クロション    | ループ行の表示   |           |          | 依存イベント連動    |           |          | 兄弟イベント       | 0         |          | 50件        |         |           |      |
| イベント表示項目:作             | 業オーダーNo.  |           |           |            |           |           |          |             |           |          |              |           |          | ✓ 100f年    |         |           |      |
| 14-14-14 - 14 - 1      |           |           |           | 2022/05/29 |           |           |          |             |           |          | 2022/06/0    | 5         |          | 500件       |         |           | :    |
| 作業オーターNo. 🛓            | 05/29 (日) | 05/30 (月) | 05/31 (火) | 06/01 (水)  | 06/02 (木) | 06/03 (金) | 06/04 (土 | ) 06/05 (日) | 06/06 (月) | 06/07 (; | 火) 06/08 (水) | 06/09 (木) | 06/10 (金 | ) 1000件    | (48)    | 06/14 (火) |      |
| O WO-000000 (1)        |           |           |           |            |           |           |          |             |           |          |              |           |          | 2000/#     |         |           | Â    |
| WO-000000              |           |           |           |            |           | WO-0000   | 000      |             |           |          |              |           |          | 3000/#     |         |           |      |
|                        |           |           |           |            |           |           |          |             |           |          |              |           |          | 5000/#     |         |           |      |
| <b>O</b> WO-000001 (1) |           |           |           |            |           |           |          |             |           |          |              |           |          | 10000/#    |         |           | _    |
| WO-000001              |           |           |           |            |           |           |          |             | WO-000    | 001      |              |           |          |            |         |           |      |
| • WO-000002 (1)        |           |           |           |            |           |           |          |             |           |          |              |           |          |            |         |           |      |
| wo 000002              |           |           |           |            |           |           |          |             |           | WC       |              |           |          |            |         |           |      |

スケジュール画面を開くと初期表示として100件のイベントが表示されます。100件以上の イベントを表示する場合は、下記のような手順でデータ保存用のライブラリの作成が必要 になります。

① 画面左上からアプリランチャーを起動し、「全て表示」をクリック

リリースノート

|                                                                                                    | ト スケジュール スケジュール設定                             | Q 検索                             |                             | × = ? \$ # 6 |
|----------------------------------------------------------------------------------------------------|-----------------------------------------------|----------------------------------|-----------------------------|--------------|
| <ul> <li>Q. アプリケーションとよび項目を検索</li> <li>アプリケーション</li> <li>2. いがフト</li> <li>2. いがフト</li> <li>2. いが工程進歩</li> <li>2. いバ工程進歩 マスタ</li> <li>2. サービス</li> <li>3. マーケティング</li> <li>3. Salesforce Chatter</li> <li>1. コミュニティ</li> <li>すべて表示</li> <li>7. マス</li> <li>95</li> </ul> | オーマンスを表示するには、作業している原訳を追加し<br>6 7<br>8 元7済み 目標 | ∧ ごごに戻ってきます。 8 ■ 売丁 + 進行中 (>70%) | 今日 4:17 午後 の時点 (で<br>)<br>9 | アシスタント       |

リリースノート

Ver. 1.6.1

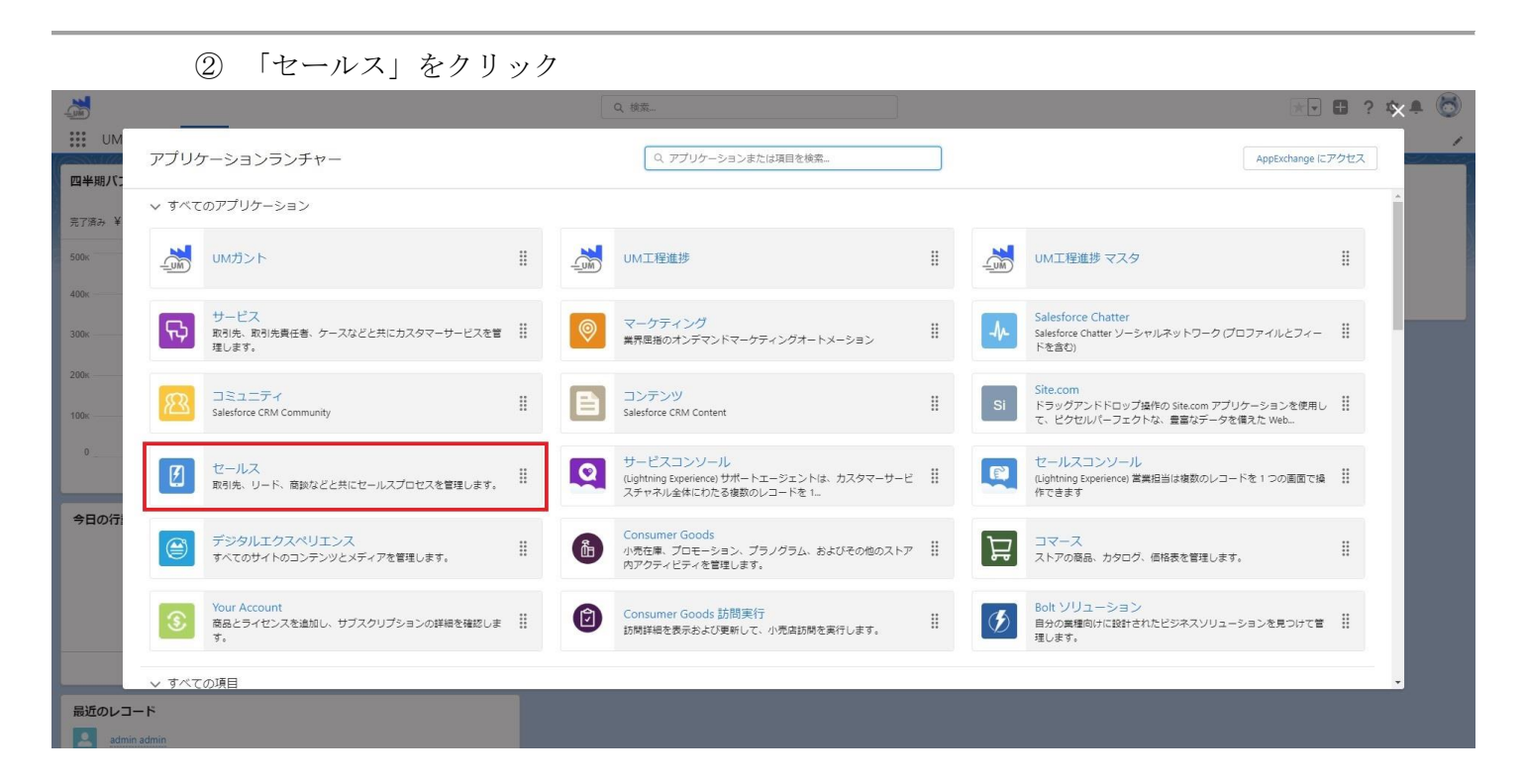

#### ③ 「ファイル」タブをクリック

|                                                                                                    | ~   |
|----------------------------------------------------------------------------------------------------|-----|
| C = ルス ホーム 2010 V = 1000 V ファル V 和切売 V 和切売 E 和切売 E 和切売 E 和 U = 2 V = 2 V = 2 | -   |
| 今日431 午後の時点 C                                                                                                    |     |
|                                                                                                    |     |
| 4000 現在、注意専項はありません。しばらくしてからもう一度確認してください。                                                                                                    |     |
| ④ 左のナビゲーションの「ライブラリ」をクリック                                                                                                    |     |
| Q 检流 (大) 日 ? 办 ·                                                                                                    | L 🐻 |

| ••••                                     |                                        | THE STREET STREET, STREET, STRE | and the second second second second second second second second second second second second second second second |             |
|------------------------------------------|----------------------------------------|----------------------------------------------------------------------------------------------------|----------------------------------------------------------------------------------------------------|-------------|
| ファイル<br><b>自分が所有者</b><br>7個の項目・並び替え基準:最終 | 要新日                                    |                                                                                                    |                                                                                                    | ファイルをアップロード |
| 自分が所有者                                   | タイトル                                   | 所有者                                                                                                    | 最終更新日 ↓                                                                                                    |             |
| 自分と共有されている                               | UMロゴマーク アセットファイル                       | admin admin                                                                                                    | 2022/06/20 15:34                                                                                                 | •           |
| 最近                                       | 図 UM工程進捗(横色有り) アセットファイル                | admin admin                                                                                                    | 2022/05/26 17:10                                                                                                 | v           |
| フォロー中                                    | UM工程進捗(模色有り) アセットファイル                  | admin admin                                                                                                    | 2022/05/26 17:10                                                                                                 | V           |
| ライブラリ                                    | UMロゴマーク アセットファイル                       | admin admin                                                                                                    | 2022/05/26 17:10                                                                                                 | V           |
|                                          | UMロゴマーク アセットファイル                       | admin admin                                                                                                    | 2022/05/26 17:10                                                                                                 | V           |
|                                          | UM工程進捗(横色有り) アセットファイル                  | admin admin                                                                                                    | 2022/05/26 17:10                                                                                                 | V           |
|                                          | UMリモート監査_logo_horizontal_blue アセットファイル | admin admin                                                                                                    | 2022/05/26 17:10                                                                                                 |             |
|                                          |                                        |                                                                                                    |                                                                                                    |             |

リリースノート

Ver. 1.6.1

|                                          | ⑤ 「新規ライブラリ」をク                       | リック                               |                                             |              |
|------------------------------------------|-------------------------------------|-----------------------------------|---------------------------------------------|--------------|
| <b>(</b>                                 |                                     | Q 検索                              |                                             | *• 🖪 ? 🌣 🖡 🐻 |
| セールス ホ                                   | ーム 商談 〜 リード 〜 ToDo 〜 ファイル 〜 取引先 〜 取 | 引先責任者 🗸 キャンペーン 🗸 ダッシュボード 🗸 レポート 🗸 | Chatter グループ ~ カレンダー ~ 人 ~ ケース ~ 売上門        | 予測 🖌         |
| ファイル<br><b>ライブラリ</b><br>2 個の項目・並び替え基準: 最 | 2.活動日                               |                                   | NSCHT 27772 (ULTE SOMO JIMI7 - 1988-911 - 2 | 新規ライブラリ      |
| 自分が所有者                                   | 名前                                  | 最終活動日                             |                                             |              |
| 自分と共有されている                               | Asset Library                       | 2022/05/26 17:10                  |                                             | V            |
| 最近                                       |                                     |                                   |                                             |              |
| フォロー中                                    |                                     |                                   |                                             |              |
| ライブラリ                                    |                                     |                                   |                                             |              |
|                                          |                                     |                                   |                                             |              |

#### ⑥ 名前に「umGantt\_RecordData」と入力し、「保存」をクリック

|                                    |                          | Q. 模型                                                                          |         |
|------------------------------------|--------------------------|--------------------------------------------------------------------------------|---------|
| 111 セールスホー                         | ム 斎談 マーリード マーToDo マーファイル | ▼ 取引法 マ 取引法書任者 マ キャンペーン マ ダッシュポード マ レポート マ Chatter グループ マ カレンダー マ 人 マ ケース マ 売上 | 泡. /    |
| ファイル<br>ライブラリ<br>2 個の項目・並び替え基準:最終消 | ち動日                      | umGantt_RecordDataを編集<br>*名前                                                   | 新規ライブラリ |
| 自分が所有者                             | 名前                       | umGantt_RecordData                                                             |         |
| 自分と共有されている                         | Asset Library            | 說明                                                                             |         |
| 最近                                 |                          |                                                                                |         |
| フォロー中                              |                          |                                                                                |         |
| ライブラリ                              |                          |                                                                                |         |
|                                    |                          |                                                                                |         |
|                                    |                          | ▲ 画像をアップロード                                                                    |         |
|                                    |                          | キャンゼル <b>保存</b>                                                                |         |
|                                    |                          |                                                                                |         |

UMガント リリースノート Ver. 1.6.1

## 2. アップグレード手順

パッケージURL:

UMガント

https://login.salesforce.com/packaging/installPackage.apexp?p0=04t2x0000048KhEAAU

- 1. 上記のパッケージURLにアクセスしパッケージのインストールを行う。
- 2. ログイン画面でアップデートを行う環境のユーザでログインを行う。

| salesf           | orce          |  |
|------------------|---------------|--|
| ユーザ名             | 12件の保存されたユーザ名 |  |
| パスワード            |               |  |
| ログイン             | y .           |  |
| ☑ ログイン情報を保存する    |               |  |
| パスワードをお忘れですか?    | カスタムドメインを使用   |  |
| カスタマーユーザではありませんか | ? 無料トライアル     |  |

リリースノート

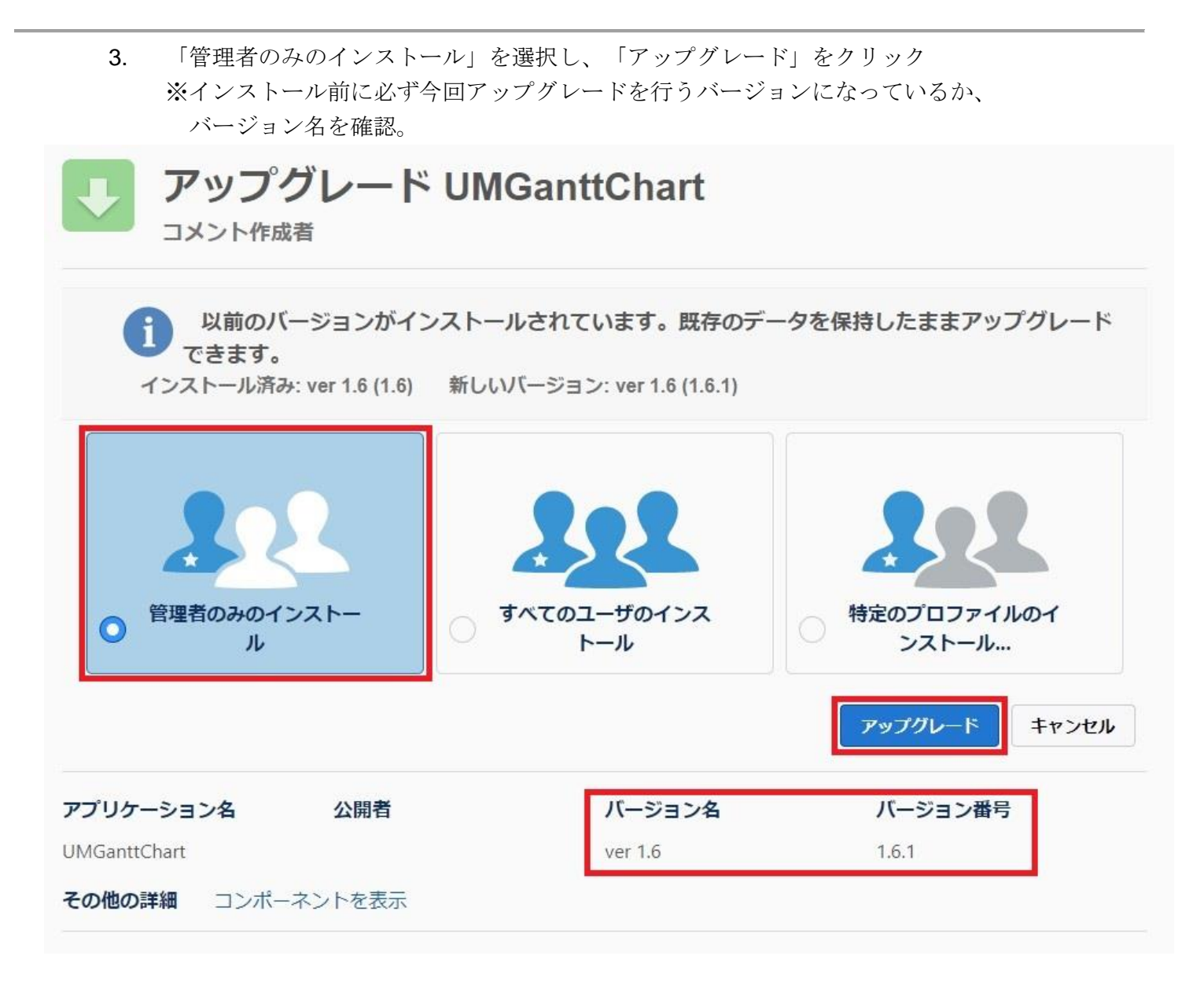

- 4. インストール完了後、「完了しました」の画面が表示される。
- 5. 画面右上のQボタンより設定を選択。

リリースノート

Ver. 1.6.1

| MM                       | Q、検索                               |                  |            | *• 🖬 ? 🅸 单 🐻                  |
|--------------------------|------------------------------------|------------------|------------|-------------------------------|
| UMガント ホーム スケジ            | ジュール スケジュール設定                      |                  |            | 🕸 BHZ 🕜 🦯                     |
| 四半期パフォーマンス               |                                    | 今日 6:39 午前 の時点 С | アシスタント     | 現在のアプリケーションの設定                |
| 完了済み ¥0 進行中 (>70%) ¥0 目標 | щ /                                |                  |            | サービスの設定開発者コンソール               |
| 500ĸ                     |                                    |                  | **         | 編集ページ                         |
| 400ĸ                     |                                    |                  | 現在、注意事項はあり | ません。しばらくしてからもう一度確認<br>してください。 |
| 300к<br>パフォー<br>てきます。    | マンスを表示するには、作業している商談を追加し、ここに戻っ<br>。 |                  |            |                               |
| 200κ                     |                                    |                  |            |                               |

6. クイック検索より「インストール」で検索し、「インストール済みパッケージ」を選択。 アップデートを行ったバージョンになっているか確認する。

| -                                                        |                                                                                                    | Q. [設定]を                                                                                                    | 後索                                                           |                                                                                                    |                                                           |                            |                        |           | 🖈 🖬 ? 🌣 🌲 🔇                         |
|----------------------------------------------------------|----------------------------------------------------------------------------------------------------|----------------------------------------------------------------------------------------------------|--------------------------------------------------------------|----------------------------------------------------------------------------------------------------|-----------------------------------------------------------|----------------------------|------------------------|-----------|-------------------------------------|
| 設定 ホーム オブジェ                                              | ウトマネージャーマ                                                                                                    |                                                                                                    |                                                              |                                                                                                    |                                                           |                            |                        |           |                                     |
| Q インストール<br>マ アプリケーション                                   | びた     ボンストール済みパッケー                                                                                                    | -ジ                                                                                                    |                                                              | A MILLING &                                                                                                    |                                                           |                            |                        |           |                                     |
| ✓ パッケージ<br>ハフトールはヨルパッケージ                                 | インストール済みパッケージ                                                                                                    |                                                                                                    |                                                              |                                                                                                    |                                                           |                            |                        |           | このページのヘルプ 🄇                         |
| <ul> <li>V機能設定</li> <li>分析</li> <li>Analytics</li> </ul> | AppEnchantet ページでは、開発消みのアプリケーションやコンボーネン<br>アプリケーションやコンボーネントは、パタケージでインストールを作ます。<br>をの、グルーブ単位でリースしたりでをます。<br>インストール消み Hydr ージの傾にあるひとうにより、このページから別の<br>パッケージを削除するには、「アンインストール」をついかします。パッケ | トを参照したり、トライアルをしたり、ダウンロードして<br>インストール直後は、すべてのカスタムアプリケーション<br>アウションを実行できます。<br>ージのライセンスを管理するには、 <b>『ライセンスの管</b> | 、お容極の salesforce.com 環境<br>2、タブ、およびカスタムオブジェクト<br>環目をクリックします。 | 制に直接インストールしたりすることができま<br>に「開発中」のマークが付いており、繊維件                                                                                                    | す。 <u>パッケージのインストールの詳細はこちら</u> な<br>りのユーザは利用できません。このため、アプリ | ご覧ください。<br>ケーションをテストおよびカス! | <b>タマイズしてからリリースできま</b> | す。コンボーネント | ● 1995-23 をうりかして、他の説を機能を使用して借々ビリリース |
| 自動 <mark>インストール</mark> アプリケ<br>ーション                      | インストール済みパッケージ                                                                                                    |                                                                                                    |                                                              |                                                                                                    |                                                           |                            |                        |           |                                     |
|                                                          | The-St                                                                                                    | 小問書                                                                                                    | R_25-88                                                      | クガカロ71.3/467                                                                                                    | AN AL                                                     | 410B                       | 27118-2020             | 57        | オイズinht denEuchanna 海旗の7            |
| 探しているものが見つかりませんか?                                        | アンインストール MGanttOhart                                                                                                    | Synapse Innovation Inc.                                                                                       | 1.61                                                         | um_gantt                                                                                                    | 2022/06/2015:34                                           | 1                          | 1                      | 6         | 1 646                               |
| グローバル検索をお試しください。                                         | 7>1>2+-6 mpsumjadel                                                                                                    | Synapse Innovation Inc.                                                                                       | 111                                                          | snps_um                                                                                                    | 2022/05/2617:02                                           | *                          | 0                      | 0         | 0 118                               |
|                                                          |                                                                                                    | Synapse Innovation Inc.                                                                                       | 118.7                                                        | snpsjum                                                                                                    | 2022/06/2617:10                                           | *                          | 2                      | 2         | 0 BH                                |
|                                                          |                                                                                                    | Synapse Innovation Inc.                                                                                       | 1.00                                                         | silps.jum                                                                                                    | 2022/06/26 16:59                                          | •                          | 0                      | 76        | 150 7.64                            |
|                                                          | ジェインスト F-M [1] <u>SUSUIDUCITEME</u><br>説明<br>0412x000004C0RrAAK                                                                                                    | egropes allocation me.                                                                                        | 1.445                                                        | and a state of the state of the | 0000 0072010.00                                           |                            |                        |           | 100 1 616                           |
|                                                          | アンインストール 📥 mps.um.service                                                                                                    | Synapse Innovation Inc.                                                                                       | 1.2                                                          | snps_um                                                                                                    | 2022/05/26 17:05                                          | 1                          | 0                      | 0         | 0 不合格                               |
|                                                          | アンインストール 📥 mps.um.utility                                                                                                    | Synapse Innovation Inc.                                                                                       | 1.5                                                          | snpsjum                                                                                                    | 2022/05/26 17:02                                          | 1                          | 0                      | 0         | 0 合格                                |